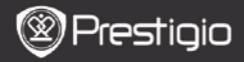

GUIDE DE DEMARRAGE RAPIDE Prestigio Nobile PER3162B

## Mise en route

## 1. Contenu du pack

- 1. Lecteur de e-livre
- 3. Ecouteurs
- 5. Carte de garantie
- 2. Présentation de l'appareil
- 2. Câble USB
- 4. Guide de démarrage rapide

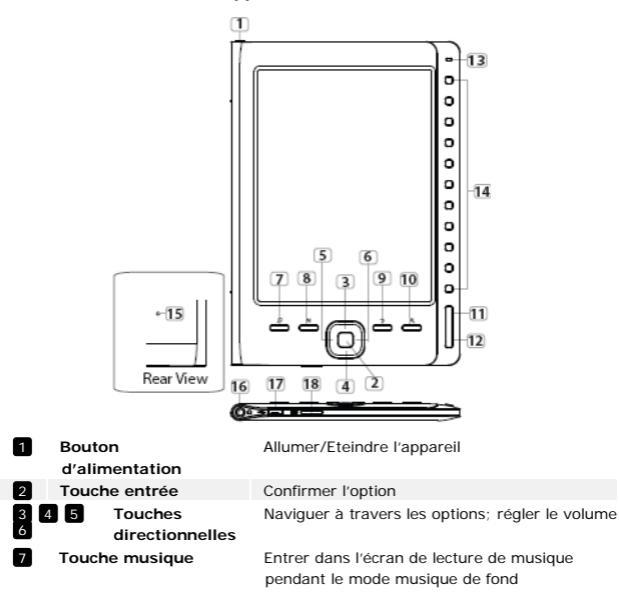

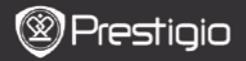

GUIDE DE DEMARRAGE RAPIDE Prestigio Nobile PER3162B

| 8  | Touche MENU          | Entrer dans le menu des options                        |  |  |
|----|----------------------|--------------------------------------------------------|--|--|
| 9  | Bouton retour        | Retourner à l'option précédente ; Presser et maintenir |  |  |
|    |                      | la touche pour retourner à l'écran d'accueil           |  |  |
| 10 | Touche zoom          | Zoom avant/arrière du contenu de l'écran               |  |  |
| 11 | Touche page PREV     | Aller à la page précédente                             |  |  |
| 12 | Touche page NEXT     | Aller à la page suivante                               |  |  |
| 13 | Témoin LED           | Etat de l'alimentation et de la batterie               |  |  |
| 14 | Touches de           | Sélectionner les items correspondants; entrer les      |  |  |
|    | navigation           | numéros de page                                        |  |  |
| 15 | Touche de remise à   | Réinitialiser l'appareil à ses valeurs par défaut      |  |  |
|    | zéro                 |                                                        |  |  |
| 16 | Prise casque         | Se connecter aux écouteurs                             |  |  |
| 17 | Port mini USB        | Se connecter au connecteur mini USB                    |  |  |
| 18 | Fente de carte micro | Insérer la carte micro SD                              |  |  |
|    | SD                   |                                                        |  |  |
|    |                      |                                                        |  |  |

## 3. Allumer/Eteindre l'appareil

- Presser et maintenir le bouton d'alimentation pour allumer l'appareil. L'écran de démarrage apparaît avant d'entrer dans le menu principal sur l'écran d'accueil.
- Presser et maintenir le bouton d'alimentation pour éteindre l'appareil.

# 4. Chargement

- Connecter l'appareil et le PC/Notebook pour le chargement. Normalement, cela prend environ 4 heures pour charger complètement l'appareil.
- Recharger l'appareil dès que possible lorsque la batterie est faible telle que c'est indiqué par I. L'icône apparaît pendant la charge.

# 5. Utilisation d'une carte micro SD

- L'appareil accepte les cartes micro SD.
- Pour insérer une carte micro SD, placer le connecteur vers l'appareil et l'étiquette de la carte vers l'arrière de l'appareil.

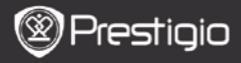

GUIDE DE DEMARRAGE RAPIDE Prestigio Nobile PER3162B

## Lire des livres

| Home           |            |                |        | €20    | Þ |
|----------------|------------|----------------|--------|--------|---|
|                | ណ          | Reading Histor | у      |        | Q |
|                | ۵          | Book           |        |        | Q |
|                | Q1         | Music          |        |        | Q |
|                | Ē          | Picture        |        |        | 9 |
|                | ĨQ.        | File explorer  |        |        | 0 |
|                | ۵          | System Setting | ,      |        | Q |
|                | <b>1</b> 2 | User Manual    |        |        | 0 |
| 04:25          |            |                |        |        |   |
|                |            |                |        |        |   |
| The Princess D | laries     |                | 17: 34 | 23/935 | Ê |

a teacherf My face got even REDDER after that, which I wouldn't have thought possible. Why is it that the only time I can tell the truth is when it's quaranteed to get me into trouble? But I guess I amfeeling sort ofweird about the whole thing.Maybe LIIV's parents were right. Mr.Glanini, though was totally cool.He smiled in this funny way and said? have no intention ofmaking your mother cry,but ifl ever do,you have my permission to kick my butt." So that was okay sort of Anyway Dad sounded really weird on the phone.But then again he always does.Transatlantic phone calls because I can hear the ocean swishing around in the background and it makes me all nervous like the fish are listening, or something.Plus Dad didn't even want to talk to me.He wanted to talk to MomJ suppose somebody died, and he wants Mom to break it to me gently. Maybe it was Grandmère.Hmmm.... My breasts have grown exactly nonesince last summer. Mom was totally wrong, i did nothave a growth spurt when i turned fourteenJike she did.I will probably neverhave a growth sourt at least not on my chest. I only have growth spurts UP,not OUT.I am now the tallest girl in my class. Now ifanybody asks me to the Cul-

#### Presser les **touches numériques** pour sélectionner **Livres** pour entrer dans la lecture de livres.

#### NOTE

- Sélectionner Historique de Lecture pour passer en revue les fichiers lus précédemment.
- Si les fichiers ont été sauvegardés sur la carte micro SD, ils apparaissent toujours sur la liste des fichiers même si la carte micro SD a été retirée. Mais les fichiers ne peuvent pas être ouverts si la carte micro SD a été retirée.
- Lors de la lecture, presser les touches Page PREV/NEXT (PREC/SUIV) pour tourner les pages.
- Presser la touche Zoom pour un zoom avant/arrière du contenu de l'écran.
- Presser la touche Menu pour entrer dans le menu des options.
- Presser la touche ARRIERE pour retourner à l'option précédente.

#### Note:

Sous l'exposition directe du soleil ou sous de basses températures, les caractères affichés à l'écran peuvent s'effacer.

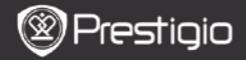

# Comment obtenir des e-LIVRES

## 1. Installation de Adobe Digital Edition (ADE)

- Télécharger Adobe Digital Edition (ADE) en ligne sur le site: http://www.adobe.com/products/digitaleditions.
- 2. Installer Adobe Digital Edition (ADE) sur votre PC/Notebook.
- Si vous n'avez pas un Identifiant Adobe, créez-le en suivant les instructions à l'écran suivantes.

#### 2. Télécharger des e-livres à partir d'une boutique de livres électroniques vers votre PC/Notebook.

- Autoriser votre PC/Notebook à télécharger des e-livres à partir d'une boutique de e-livres.
- Autoriser l'appareil à transférer et lire des e-livres téléchargés sur votre appareil.
- Télécharger des e-livres au format EPUB ou PDF d'Adobe et les transférer sur votre appareil.

# 3. Transférer le contenu de votre appareil connecté à votre PC/Notebook.

- 1. Connecter l'appareil à votre PC/Notebook à l'aide du câble USB.
- Sélectionner le contenu que vous voulez transférer de votre PC/Notebook.
- 3. Faire glisser le contenu de votre PC/Notebook vers votre appareil.
- Ne pas déconnecter le câble USB lors du transfert. Cela pourrait causer un dysfonctionnement de l'appareil et endommager les fichiers.
- Effectuer un click gauche sur s pour déconnecter l'appareil et le PC/Notebook en toute sécurité.

## NOTE:

Le contenu peut aussi être transféré vers une carte micro SD sur l'appareil.